Ver3

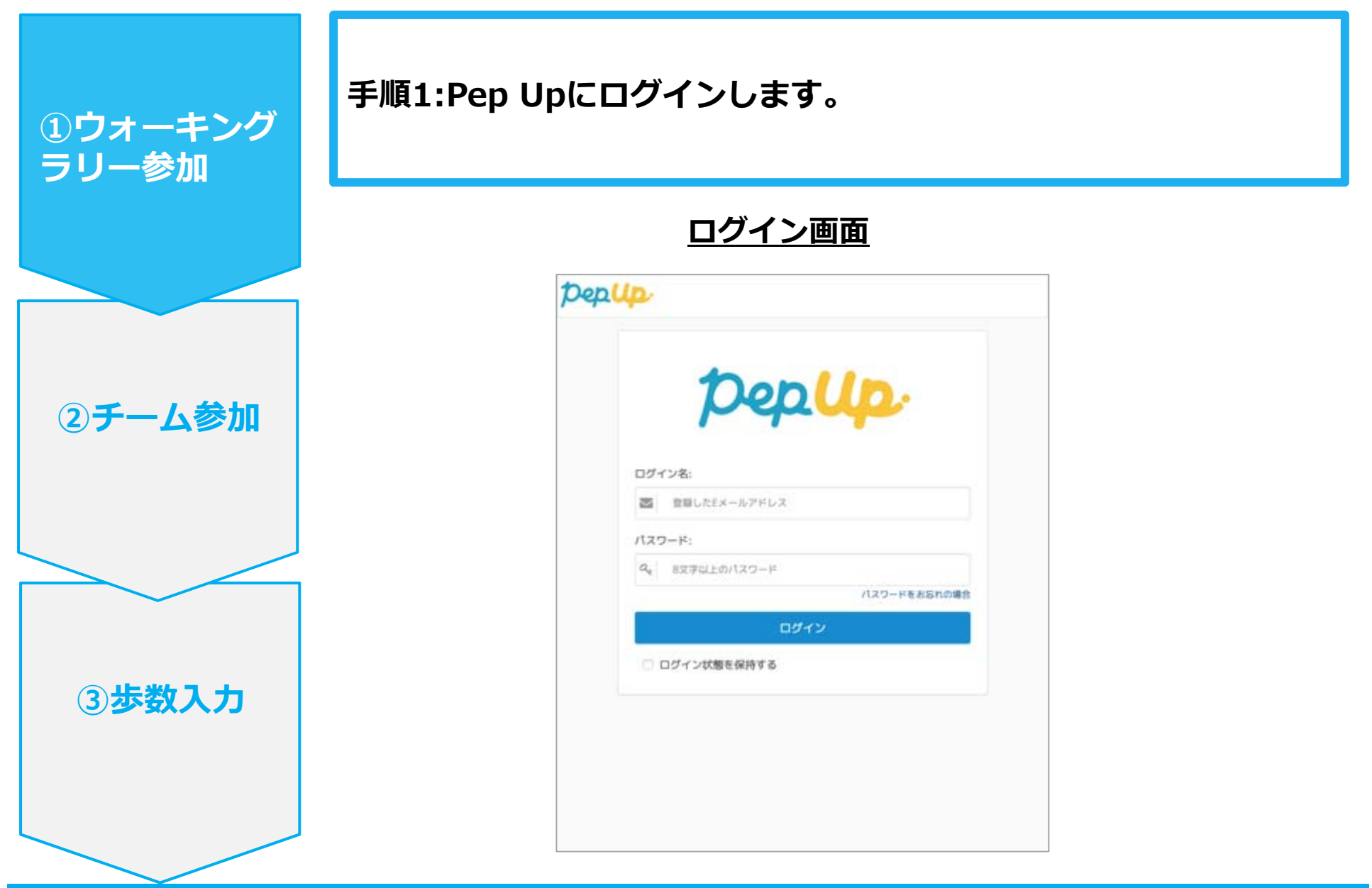

Ver3

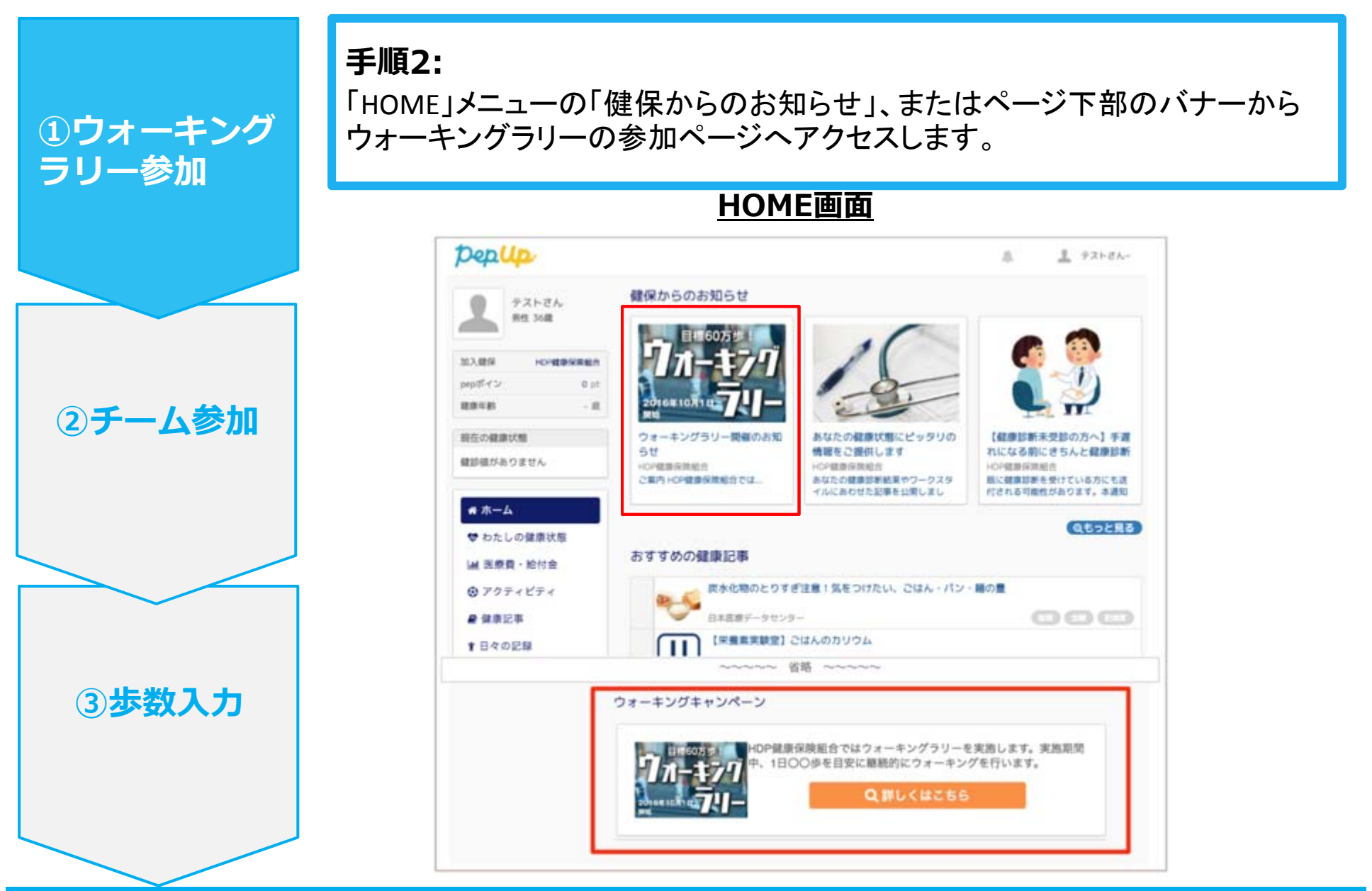

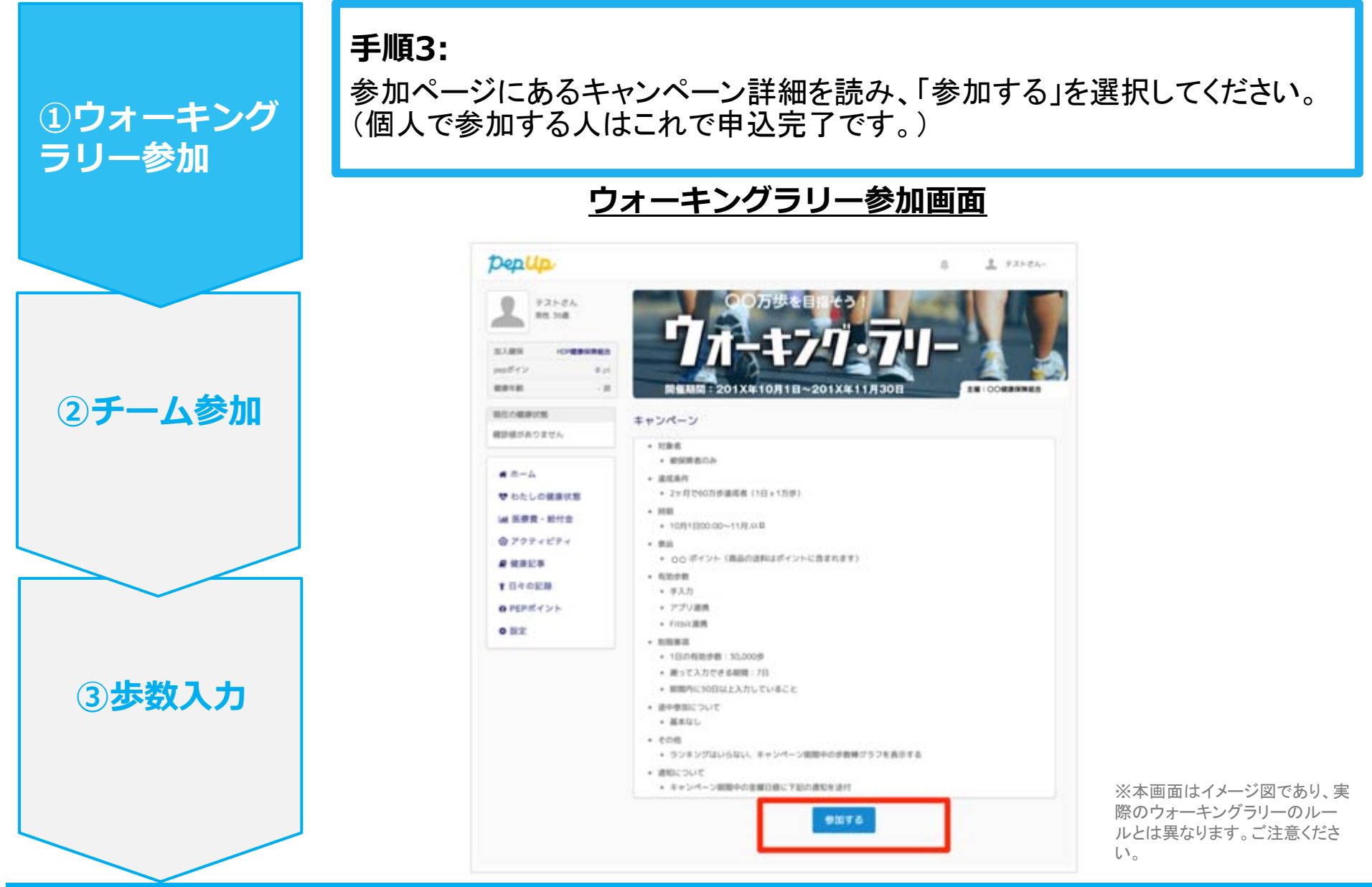